# Anleitung Benutzung excelbasierte Formulare KESB

(priMa-Handbuch Anhang 5b)

In dieser Anleitung wird die Handhabung der folgenden Formulare beschrieben:

- Besitzstandsinventar und Antrag Anlageprofil
- Rechnung / Schlussrechnung
- Budgetformular

Weiterführende Informationen finden Sie in den folgenden Merkblättern des priMa-Handbuchs:

- Erstellung des Besitzstandsinventars mit Antrag Anlageprofil
- Berichtsablage
- Rechnungsführung und Rechnungsablage

# Inhaltsverzeichnis

| 1.   | Herunterladen der Dateien          | 2 |
|------|------------------------------------|---|
| 2.   | Allgemeine Bearbeitung             | 3 |
| Α.   | Bearbeitung                        | 3 |
| В.   | Speichern und Drucken              | 3 |
| C.   | Zeilen Höhe anpassen               | 4 |
| 3.   | Besitzstandsinventar               | 5 |
| Dec  | ckblatt                            | 5 |
| A. F | Finanzrelevante Angaben            | 5 |
| В. \ | Vermögensverhältnisse              | 6 |
| C. I | Provisorisches Budget zum Inventar | 6 |
| D. / | Anlagenprofil / Antrag             | 6 |
| 4.   | Rechnungsformular                  | 7 |

Seite 2/10

## 1. Herunterladen der Dateien

Die zwei Formulare sind online auf der Website des Amts für Kindes- und Erwachsenenschutz des Kantons Zug zum Download zu finden:

- Besitzstandsinventar und Antrag Anlageprofil
- Rechnung / Schlussrechnung

Sie finden die Formulare unter www.zg.ch, direkter Link zur Website: Link

| Kar          | iton Zug     |                       |                                  |                     |   |
|--------------|--------------|-----------------------|----------------------------------|---------------------|---|
| Behörder     | n 🗸 A bis Z  | 🗸 🗸 Online-l          | Dienstleistungen 🗸               |                     |   |
| Startseite 🔻 | Behörden 🔻 D | irektion des Innern 🔻 | Amt für Kindes- und Erwachsenens | chutz 🔻 🔪 Dokumente | • |

#### im Block Formulare: Inventar / Berichts- und Rechnungsablage

| Тур      | Titel                             |   |
|----------|-----------------------------------|---|
| W        | Berichtsablage                    |   |
| a        | Budgetvorlage                     | • |
| W        | Formular: Inventar                | 4 |
|          | Rechnungsablage / Schlussrechnung | 4 |
| <b>1</b> | Schlussbericht                    |   |
| 3        | Spesenformular                    |   |

Nach dem Download kann das Dokument lokal abgespeichert und von dort aus bearbeitet werden. Alternativ kann es auch direkt geöffnet und anschliessend abgespeichert werden. Hierfür erscheint ein Entscheidungsfeld:

|   | Möchten Sie "Rechnung_Schlussrechnung_priMa_2017_11_WEB.xlsm" (116 KB) von "zg.ch" öffnen oder speichern? |        |           |   | ×         |
|---|----------------------------------------------------------------------------------------------------|--------|-----------|---|-----------|
|   |                                                                                                    | Öffnen | Speichern | • | Abbrechen |
| 1 |                                                                                                    |        |           |   |           |

Seite 3/10

# 2. Allgemeine Bearbeitung

In den genannten Formularen soll nichts gelöscht oder geändert werden. Bei Spezialfällen, welche die Verwendung der Formulare nicht möglich ist, soll mit der zuständigen Behörde Rücksprache gehalten werden.

## A. Bearbeitung

Nach dem Öffnen des Formulars ist die Bearbeitungsfunktion zu aktivieren. Dafür bitte auf das Feld **Bearbeitung aktivieren** klicken.

| 🔀   🖵      | 19 - (21 -   | <del>)</del>   <del>-</del> |                 |                    |                        |                  |                | Rechnung       | Schlussrechnu   | ung_priMa | _2017_11_WEB.xl | sm [Geschüt       | zte Ansicht] [Kor        | mpatibilitätsmodu |
|------------|--------------|-----------------------------|-----------------|--------------------|------------------------|------------------|----------------|----------------|-----------------|-----------|-----------------|-------------------|--------------------------|-------------------|
| Datei      | Start        | Einfügen                    | Seitenlayout    | Formeln Da         | aten Überprüfen        | Ansicht          | Add-Ins        | Acrobat        |                 |           |                 |                   |                          |                   |
| <b>1</b> G | eschützte An | <b>sicht</b> Diese Dat      | ei stammt von e | inem Internetspeid | cherort und kann ein l | Risiko darstelle | n. Klicken Sie | hier, um weite | re Details anzu | izeigen.  | Bearbeitung a   | ktivieren         |                          |                   |
|            | F17          | <b>▼</b> (° .               | f <sub>x</sub>  |                    |                        |                  |                |                |                 |           |                 |                   |                          |                   |
|            | A            | B C D                       |                 | E                  |                        | F                |                | G              | Н               |           | 1               |                   | J                        | К                 |
| 2          |              |                             | –<br>≣ Ka       | anton              | Zug                    |                  |                |                | A               | ımt für   | ·Kindes-ι       | Direl<br>Ind Erwa | tion des li<br>achsenens | nnern<br>chutz    |

Die zu bearbeitenden Felder werden im gelben Balken angezeigt. Diese Felder sind zwingend auszufüllen.

| Inventarstichtag: |  |
|-------------------|--|
|                   |  |
|                   |  |
| Entscheid vom:    |  |

## B. Speichern und Drucken

Das Drucken der Dateien soll immer über die generierte PDF-Datei erfolgen.

Das **Drucken von einzelnen Arbeitsblättern** soll ebenfalls vom generierten PDF gemacht werden, damit die Darstellungen korrekt ersichtlich sind. Ist die Darstellung nebensächlich, kann über *Datei/Drucken* ein Entwurf gedruckt werden.

Für das Speichern der Formulare als...

- ... Excel, kann die Datei normal über Datei/Speichern unter gesichert werden.
- ... PDF-Datei, muss zwingend die folgende Schaltfläche verwendet werden.

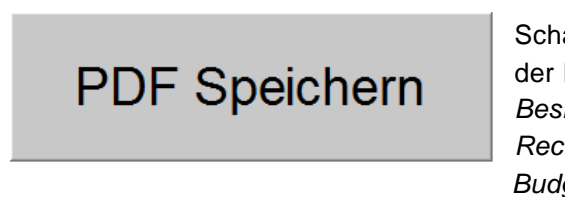

Schaltfläche ist zu finden auf dem Deckblatt der Formulare: *Besitzstandsinventar Rechnungsablage Budget* 

Alle Schaltflächen und teils ungenutzte Zeilen werden in diesem PDF für die bessere Übersichtlichkeit direkt ausgeblendet. Seite 4/10

# C. Zeilen Höhe anpassen

Ist die vorgegebene Höhe einer Zeile nicht ausreichend, muss dieses Feld markiert werden und mit Klick auf die folgende Schaltfläche wird die Zeilen Höhe automatisch angepasst. (Diese Schaltfläche ist in jeder Tabelle oben ersichtlich)

Zeilen Höhe anpassen

Seite 5/10

## 3. Besitzstandsinventar

Das Besitzstandsinventar ist in fünf Arbeitsblätter aufgeteilt und soll in der gegebenen Reihenfolge bearbeitet werden:

Deckblatt

- A. Finanzrelevante Angaben
- B. Vermögensverhältnisse
- C. Provisorisches Budget zum Inventar
- D. Anlagenprofil

#### Deckblatt

Das Deckblatt beinhaltet allgemeine Informationen zur betroffenen Person und der Beistandsperson. Einige dieser Daten werden für die folgenden Arbeitsblätter übernommen (z.B. Name, Geburtsdatum).

Auf diesem Arbeitsblatt befindet sich die Schaltfläche **PDF Speichern** für das Erstellen eines PDFs.

A. Finanzrelevante Angaben

Dieses Arbeitsblatt ist in verschiedene Gruppen unterteilt und alle Kontrollkästchen, welche **gelb** hinterlegt sind, **müssen** ausgefüllt werden.

🗖 ja 🔲 nein

Die Kontrollkästchen der \*Belege bei Bedarf ausfüllen.

\* Belege (beigelegt):

Mietvertrag

Beim **Aktivieren** der Kontrollkästchen werden **Zeilen eingeblendet**, welche wiederum ausgefüllt werden müssen.

| <br>Grundversicherung: | Kranken- und Unfallversicherung   | 🗹 ja                           | 🗖 nein                            |
|------------------------|-----------------------------------|--------------------------------|-----------------------------------|
|                        | Krankenversicherer, Agentur       |                                |                                   |
|                        | Versichtern-Nr.*                  |                                |                                   |
|                        | Monatsprämie                      | Fr.                            |                                   |
|                        | Unfallversicherung eingeschlossen | 🗌 ja                           | nein                              |
|                        | Prämienverbilligung beantragt     | <mark>∏ j</mark> a<br>(Anmelde | neinabzuklären<br>frist verwirkt) |
|                        | Bemerkung                         |                                |                                   |

Gewisse Daten werden direkt ins *C. Provisorische Budget zum Inventar* übertragen. (zwingend kontrollieren!)

Seite 6/10

## B. Vermögensverhältnisse

In diesem Arbeitsblatt sollen die Vermögensverhältnisse eingetragen werden, welche teilweise in das *C. Provisorische Budget zum Inventar* übertragen werden. **(zwingend kontrollieren!)** 

Das Vermögensinventar ist unterteilt in Aktiven und Passiven und wird am Schluss direkt zusammengefasst.

Über das Kontrollkästchen keine kann die gesamte Gruppe ausgeblendet werden.

Über die Schaltfläche **zusätzliche Zeile einfügen**, können Zeilen eingefügt und allenfalls über die Schaltfläche **Zeile oberhalb löschen**, wieder entfernt werden

| a) | Aktiven                     |                     |     |       | per Stichtag / Fr. |
|----|-----------------------------|---------------------|-----|-------|--------------------|
| 20 | Bankkonten                  |                     |     | keine | 0.00               |
| 21 | Postkonten                  |                     |     | keine | 0.00               |
| -  |                             |                     |     |       | 0.00               |
| -  |                             |                     |     |       | 0.00               |
| zu | sätzliche Zeile einfügen Ze | eile oberhalb lösct | hen |       |                    |

Das weitere Formular ist ähnlich wie das Arbeitsblatt A. Finanzrelevante Angaben aufgebaut.

## C. Provisorisches Budget zum Inventar

Gewisse Daten werden aus den vorhergehenden Arbeitsblättern übernommen, müssen jedoch zwingend kontrolliert werden.

Beim Erstellen des PDF werden alle unausgefüllten Zeilen ausgeblendet, um die Übersichtlichkeit zu bewahren.

## D. Anlagenprofil / Antrag

Dieses Arbeitsblatt wird direkt im Excel beschrieben mit Klick auf die Schaltfläche Ein- / Ausblenden können die allgemeinen Erläuterungen angezeigt, respektive ausgeblendet werden.

Allgemeine Erläuterungen: Ein-/Ausblenden

Seite 7/10

# 4. Rechnungsformular

Nach dem Öffnen des Formulars ist wie oben beschrieben, die Bearbeitungsfunktion zu aktivieren. Dafür bitte auf das Feld "Bearbeitung aktivieren" klicken.

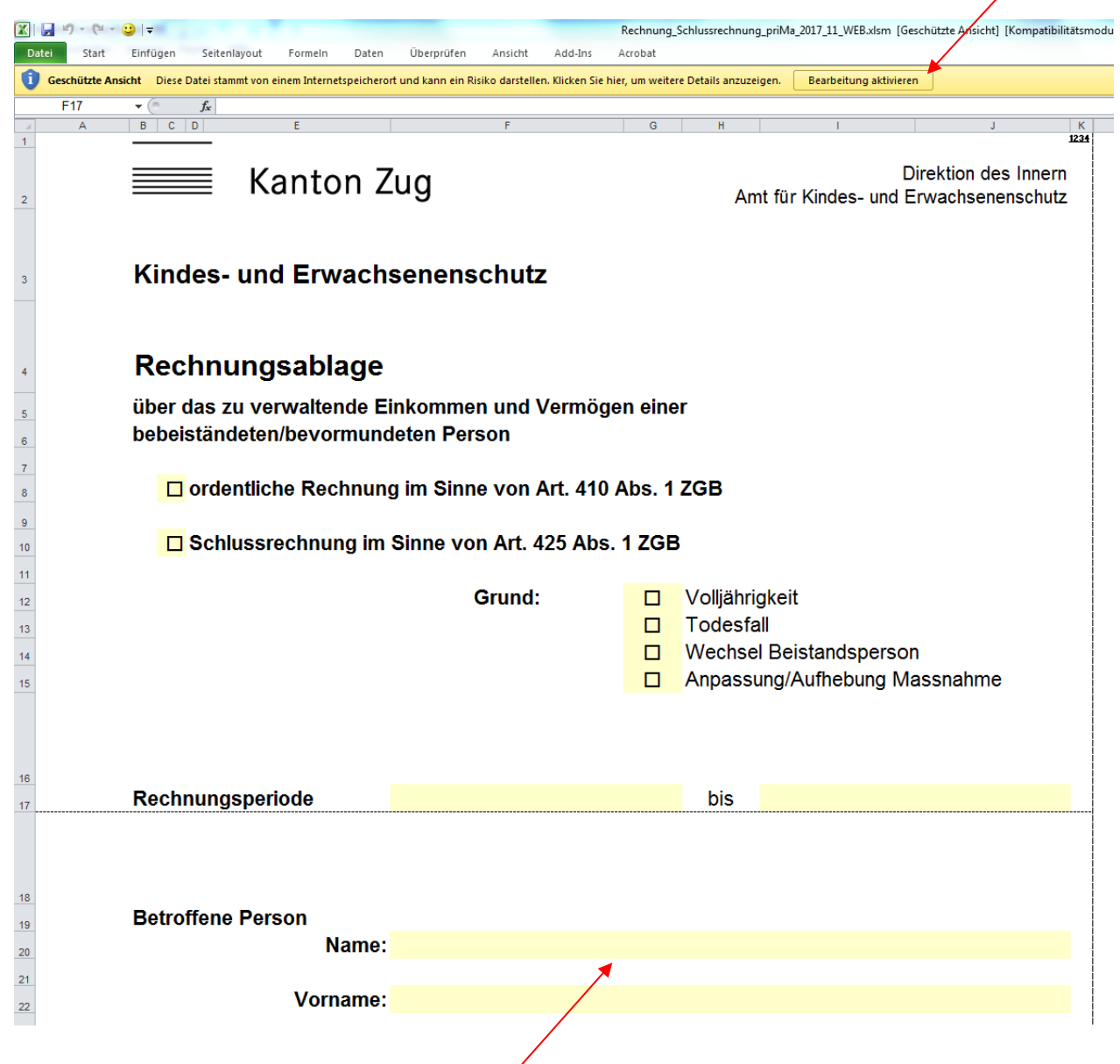

Die zu bearbeitenden Felder werden im gelben Balken angezeigt. Diese Felder sind zwingend auszufüllen.

#### Seite 8/10

Das Rechnungsformular ist aufgebaut wie das Blatt Vermögensverhältnisse des oben beschriebenen Besitzstandsinventars.

Es ist Folgendes ergänzend zu beachten:

Die Vermögenswerte auf Ende der Rechnungsperiode sind in der Spalte "per Stichtag / Fr." aufzuführen, der Wert der Vorperiode resp. der Inventarwert in der Spalte "Vorperiode". Im Besitzstandsinventar ist der Wert per Inventarstichtag einzufügen. Das Datum des Inventarstichtags wird von der KESB festgelegt und findet sich im Errichtungsbeschluss.

|            |                | 0                                                                        | 0         |                    | 00.01.1900       |
|------------|----------------|--------------------------------------------------------------------------|-----------|--------------------|------------------|
|            |                | VERMÖGENSVERHÄLTNISSE / Bestandesrechnung                                |           |                    | Jahreswechsel    |
|            | -              | 1.1 Aktiven                                                              | Stand per | 00.01.1900         |                  |
|            |                | BEZEICHNUNG / ART                                                        |           | per Stichtag / Fr. | Vorperiode / Fr. |
| $\searrow$ |                | 20 Bankkonten                                                            | 🗆 keine   | 0.00               | 0.00             |
|            |                | -                                                                        |           | 0.00               | 0.00             |
|            |                | -                                                                        |           | 0.00               | 0.00             |
|            | zusätzliche Ze | ile einfügen Zeile oberhalb löschen                                      |           |                    |                  |
|            |                | 21 Postkonten                                                            | 🗆 keine   | 0.00               | 0.00             |
|            |                | -                                                                        |           | 0.00               | 0.00             |
|            |                | •                                                                        |           | 0.00               | 0.00             |
|            | zusätzliche Ze | ile einfügen Zeile oberhalb löschen                                      |           |                    |                  |
|            |                | 30 Wertschriften                                                         | 🗆 keine   | 0.00               | 0.00             |
|            |                | -                                                                        |           | 0.00               | 0.00             |
|            |                | -                                                                        |           | 0.00               | 0.00             |
|            | zusätzliche Ze | ile einfügen Zeile oberhalb löschen                                      |           |                    |                  |
|            |                | 50 Guthaben<br>- Ansprüche gegenüber Dritten, Lebensversicherungen, usw. | 🗆 keine   | 0.00               | 0.00             |
|            |                | · • • • • •                                                              | 0         | 0.00               | 0.00             |
|            |                | Saite                                                                    | <u> </u>  | 0.00               | 0.00             |

Das Rechnungsformular muss nicht für jede Berichtsperiode neu heruntergeladen werden. Beim Folgebericht kann das Rechnungsformular der Vorperiode verwenden und mit einem neuen Namen abgespeichert werden. (Wobei zu beachten ist, dass ab dem 1. November 2019 das bisherige Rechnungsformular durch ein neues Formular "Rechnungsformular mit Antrag Anlageprofil" ersetzt wird.)

Mittels Mausklick auf den Button "Jahreswechsel" oberhalb der Spalte "Vorperiode / Fr." werden die Werte des letzten Stichtages automatisch in die Spalte "Vorperiode" verschoben. Siehe auch Beispiel untenstehend.

#### Seite 9/10

Die Vermögensverhältnisse im Besitzstandsinventar hingegen können nicht auf das Rechnungsformular übertragen werden.

# Beispiel per Stichtag (aktuelle Periode)

| VERMÖGENSVERHÄLTNISSE / Bestandesrechnung |           |                    | Jahreswechsel    |
|-------------------------------------------|-----------|--------------------|------------------|
| 1.1 Aktiven                               | Stand per | 00.01.1900         |                  |
| BEZEICHNUNG / ART                         |           | per Stichtag / Fr. | Vorperiode / Fr. |
| 20 Bankkonten                             | 🗆 keine   | 25.00              | 0.00             |
| Beispiel                                  |           | 25.00              | 0.00             |
| -                                         |           | 0.00               | 0.00             |

Beispiel für neue Periode nach Mausklick auf Feld "Jahreswechsel".

#### Schritt 1:

Auf Taste "Jahreswechsel" klicken -

| <ul> <li>Auf Taste "Jahreswechsel" klicken</li> </ul>         |           |                             | 1                    |
|---------------------------------------------------------------|-----------|-----------------------------|----------------------|
| <ul> <li>Fragen zur Verschiebung mit JA beantworte</li> </ul> | en        |                             | /                    |
| 0                                                             | 0         |                             | 00.01.1900           |
| VERMÖGENSVERHÄLTNISSE / Bestandesrechnung                     |           |                             | Jahreswechsel        |
| 1.1 Aktiven                                                   | Stand per | 00.01.1900                  |                      |
| BEZEICHNUNG / ART                                             |           | per Stichtag / Fr.          | Vorperiode / Fr.     |
| 20 Bankkonten                                                 | 🗆 keine   | 25 00                       |                      |
| - Beispiel                                                    |           |                             |                      |
| - ·                                                           |           | Aktuelle Zahlen auf Vorjahr | verschieben? JA/NEIN |
| eile einfügen Zeile oberhalb löschen                          |           |                             |                      |
| 21 Postkonten                                                 | 🗆 keine   |                             |                      |
|                                                               |           |                             |                      |

#### Schritt 2:

Datei vorher abspeichern mit Taste "Ja" und Datei am entsprechenden Ort abspeichern.

| VERMOGENSVERHALTNISSE / Bestandesrechnung |           | Jahreswechsel                       |
|-------------------------------------------|-----------|-------------------------------------|
| 1.1 Aktiven                               | Stand per | 00.01.1900                          |
| BEZEICHNUNG / ART                         |           | per Stichtag / Fr. Vorperiode / Fr. |
| 20 Bankkonten                             | 🗆 keine   | Microsoft Excel                     |
| - Beispiel                                |           | Datei vorher speichern? JA/NEM      |
| eile einfügen Zeile oberhalb löschen      |           | la <u>N</u> ein                     |
| 21 Poetkonton                             | 🗖 koino   |                                     |

Seite 10/10

# Schritt 3:

- Die Daten werden automatische in die Spalte "Vorperiode / Fr." verschoben.

| 0                                         | 0         |                    | 00.01.1900       |
|-------------------------------------------|-----------|--------------------|------------------|
| VERMÖGENSVERHÄLTNISSE / Bestandesrechnung |           |                    | Jahreswechsel    |
| 1.1 Aktiven                               | Stand per | 00.01.1900         |                  |
| BEZEICHNUNG / ART                         |           | per Stichtag / Fr. | Vorperiode / Fr. |
| 20 Bankkonten                             | 🛛 keine   | 0.00               | 25.00            |
| - Beispiel                                |           | 0.00               | 25.00            |
| -                                         |           | 0.00               | 0.00             |
| ile einfügen Zeile oberhalb löschen       |           |                    |                  |

Nach der Vervollständigung kann das Rechnungsformular mittels der Schaltfläche ausgedruckt, unterzeichnet und mit allen nötigen Unterlagen der KESB eingereicht werden.

KESB Zug, Oktober 2019